## QUY TRÌNH CẬP NHẬT THÔNG TIN SINH VIÊN

Sinh viên sử dụng **laptop, máy tính để bàn** để tiến hành cập nhật chính xác, thuận lợi; không sử dụng điện thoạt để cập nhật.

Sinh viên chuẩn bị:

+ 01 file mềm ảnh thẻ 3x4 đẹp, rõ nét (không chấp nhận ảnh tự chụp bằng điện thoại, ảnh chụp lại từ ảnh 3x4 trên các văn bản khác). Ảnh thẻ này được sử dụng để in thẻ sinh viên, in trên một số giấy xác nhận sinh viên trường.

+ 01 ảnh mặt trước CCCD cắt xén đúng kích thước của CCCD, rõ nét.

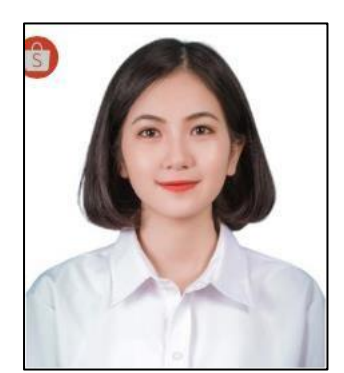

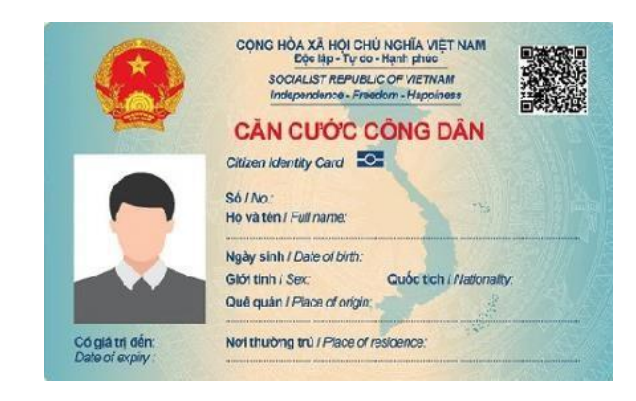

Lưu ý: Tất cả nên lưu sẵn tại desktop của laptop, máy tính bàn để thuận tiện upload

| 💄 Thông tin 🚤     | <u> </u>            |                              |                               |
|-------------------|---------------------|------------------------------|-------------------------------|
| STHÔNG TIN SINH V | 💄 ĐĂNG NHẬP         |                              |                               |
| 3                 | Thông tin sinh viên |                              | Tài khoản                     |
|                   |                     |                              | Họ tên                        |
| 122               | Mã SV               |                              | 🕒 Đăng xuất                   |
| and the           | Họ tên              |                              | Đổi mật khẩu                  |
|                   | Ngày sinh           | 03                           | Dormaticia                    |
|                   | Giới tính           | Nữ                           | <b>\$</b> ₽ TÍNH NĂNG         |
|                   | Điện thoại          |                              | > Thông báo từ ban quản tri   |
|                   | Số CMND/CCCD        | (                            | > Xem chương trình đào tạo    |
| 1-                | Email               | 2340                         | Xem môn học tiên quyết        |
|                   | Email 2             | ail.com                      | > Dăng lợ mận học             |
|                   | Nơi sinh            | Tinh Bình Dương              | > Dang ky non nộc             |
|                   | Dân tộc             | Kinh                         | > Xem học phi                 |
|                   | Tôn giáo            | Không                        | > Xem thời khóa biểu tuần     |
|                   | Hiện diện           | Đang học                     | > Xem thời khóa biểu học kỳ   |
|                   |                     |                              | > Xem lịch thi                |
|                   | Thông tin khóa học  |                              | > Xem điểm                    |
|                   | 1.6-                | D.                           | > Đánh giá kết quả rèn luyện  |
|                   | Lop                 | D2<br>DU Oute tri Kink danak | > Khảo sát đánh giá           |
|                   | Ngann               | DH Quan trj Kinn doann       | > Đăng ký cấp giấy chứng nhận |
|                   | Khoa                | Khoa Kinh Te                 | > Xem giấy chứng nhận đã đăn  |
|                   | Bặc hệ đao tạo      | ĐH chính quy                 | Cập nhật thông tin ngoại trú  |
|                   | Niën khóa           | 2021-2025                    | ➤ Cập nhật thông tin lý lịch  |
|                   |                     |                              |                               |

- Bước 1: Truy cập vào trang cá nhân tại: <u>https://dkmh.tdmu.edu.vn</u> (đăng nhập bằng địa chỉ email cá nhân Trường cung cấp)

- Bước 2: Chọn "Cập nhật thông tin lý lịch"
- Bước 3: Thực hiện thao tác theo trình tự.

| 1                     | G                                                                   | 0                                                                 |                                                                                                    | [→ Đăng xuất                                                                                                    |
|-----------------------|---------------------------------------------------------------------|-------------------------------------------------------------------|----------------------------------------------------------------------------------------------------|----------------------------------------------------------------------------------------------------|
| Lý lịch               | Gia đình                                                            | Liên lac                                                          | Tuyến sinh                                                                                                    | Hồ sơ                                                                                                    |
|                       |                                                                     | THÔNG TIN LÝ LỊCH                                                 |                                                                                                    | ¢ <sub>₿</sub> TÍNH NĂNG                                                                                                    |
| P (a)<br>Diện thoại * | Mã SV:<br>Tên sinh viên:<br>Ngày sinh:<br>Giới tính:<br>Trạng thải: | Lớp:<br>Khoa:<br>Hệ đào tạo:<br>Ngành:<br>Niên khóa:<br>Email 2 * | E Constantino de la constantino de la constant | A höng úða ta bán túan túj     Xem chương trình đào tạo     Xem môn học tiên quyết     Dâng ký môn học     Xem thời khóa biểu tuần     Xem thời khóa biểu tuần     Xem thời khóa biểu tuần     Xem thời khóa biểu học kỳ     Xem lịch thi     Xem diểm     Dánh giả kết quả rên luyện     Kháo sát đánh giá |
| Số CMND *             | ٩                                                                   | lgày cấp CMND *                                                   | Nơi cấp CMND *                                                                                                    | <ul> <li>&gt; Zang ký cáp giay chứng nhận</li> <li>&gt; Xem giấy chứng nhận đã đăn.</li> </ul>                                                                                                    |
| 0                     |                                                                     |                                                                   | Cục cảnh sát quản lý hành chính v                                                                                                    | à trật tự xã hội > Cập nhật thông tin ngoại trú                                                                                                    |
| Số Căn cước công dâ   | công dân * Ngày cấp CCCD *                                          |                                                                   | Nơi cấp CCCD *                                                                                                    | ✓Cập nhật thông tin lý lịch                                                                                                    |

Ånh ví dụ: cập nhật ảnh và ảnh căn cước công dân.

- Bước 4: Chọn "Tiếp tục" ở cuối màn hình giao diện để qua trang khác; kiểm tra các thông tin trên từng trang giao diện (chọn "Tiếp tục" hoặc "Quay lại")

- Bước 5: Kiểm tra thông tin chính xác lần cuối, chọn "Lưu"

- Bước 6: "Đăng xuất" hoàn toàn khỏi hệ thống, chờ 1-2 phút và vào để kiểm tra lại thông tin.

\* Yêu cầu khi cập nhật: trong quá trình thực hiện, sinh viên cần lưu ý các nội dung sau:

- Đọc kỹ nội dung thông báo trước khi thực hiện.

- Chịu trách nhiệm về tính chính xác của những thông tin cung cấp.

\* Trong quá trình thao tác, để tránh việc mất dữ liệu phải nhập lại, sinh viên thường xuyên bấm "Lưu" (hệ thống xuất hiện thông báo "... đã lưu thành công..." màu xanh lá)

Sau khi hoàn thành "Bước 6" thì chụp lại màn hình để làm minh chứng khi cần. Thoát khỏi hệ thống để nhường "không gian" cho sinh viên khác thực hiện cập nhật.